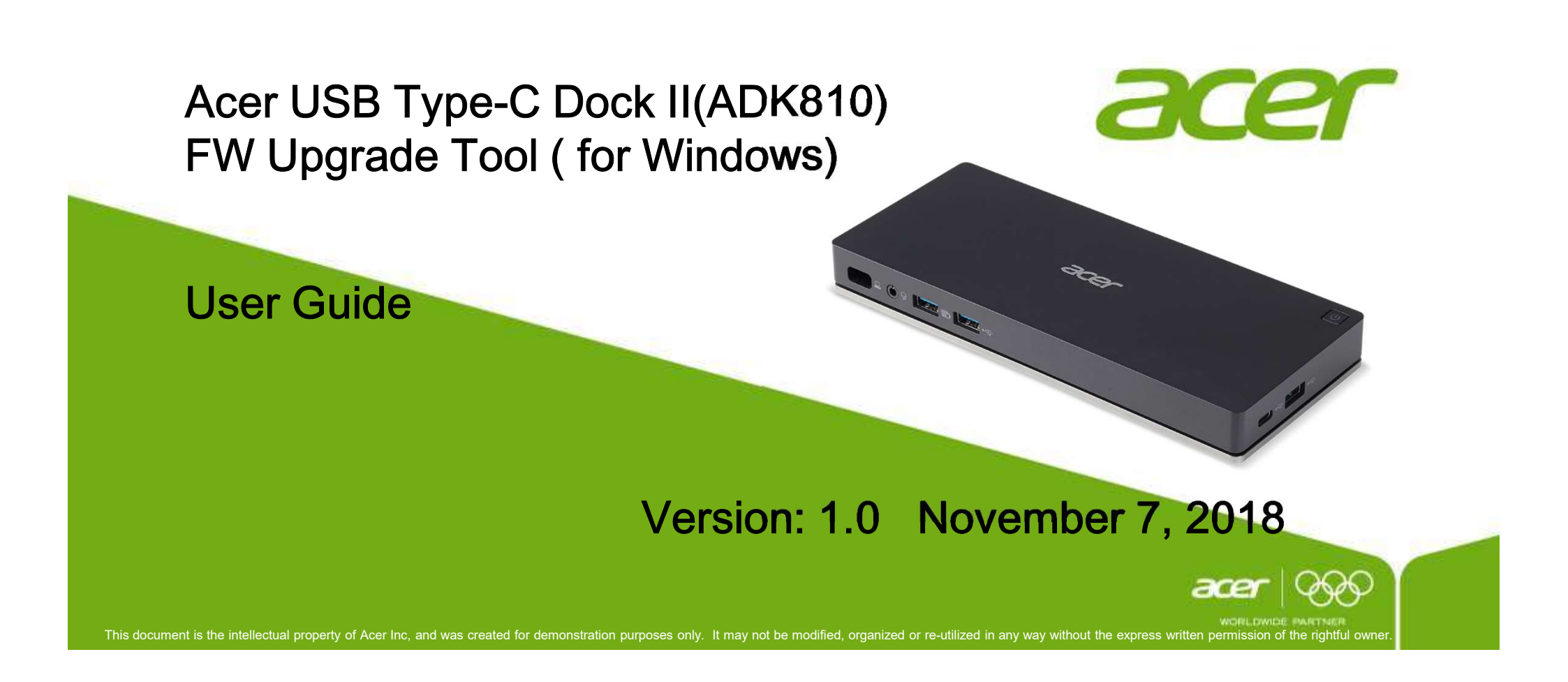

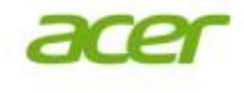

# 1. Introduction

Acer Type-C Dock (ADK810) FW and Driver Update Tool Vx.x.x.x.exe, is the upgrade tool is for windows platform only. The x.x.x.x is the software version of the Acer Type-C Dock. It supports forward compatible only, not supports backward compatible.

This utility function included

- 1. Check FW version on dock if the latest
- 2. Update dock FW to the package included
- 3. Install OS drivers

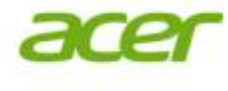

#### Acer Utility GUI introduction × 2027 Acer Type-C Dock (ADK810) FW and Driver Update Tool The FWs version which can read from dock by Tool processing "Check Version" status reporting lease insert device! Check version of the dock : USB hub 1 chip version : 0307 USB hub 2 chip version : 0108 The result tells you if PD chip version: 0.96 the FW version on dock 英 versus the package 100% version if aligned. The dock FWs Dock FW Updater Tool version Dock versior FW bpgrade version of this Hub 1 0307 0307 match Hub 2 0108 0108 match Check Version package PD 10 0.96 not match Windows Driver Install Windows drivers Video driver Install for display and network LAN driver Install The version of this function work normally. Tool version 0.5.0.0.0 Exit released package

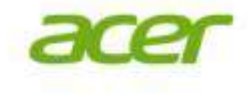

## 2. Upgrade Dock FW

(1) Power on and connect the Dock to your laptop. (either by type-C or USB 3.0 type-A)

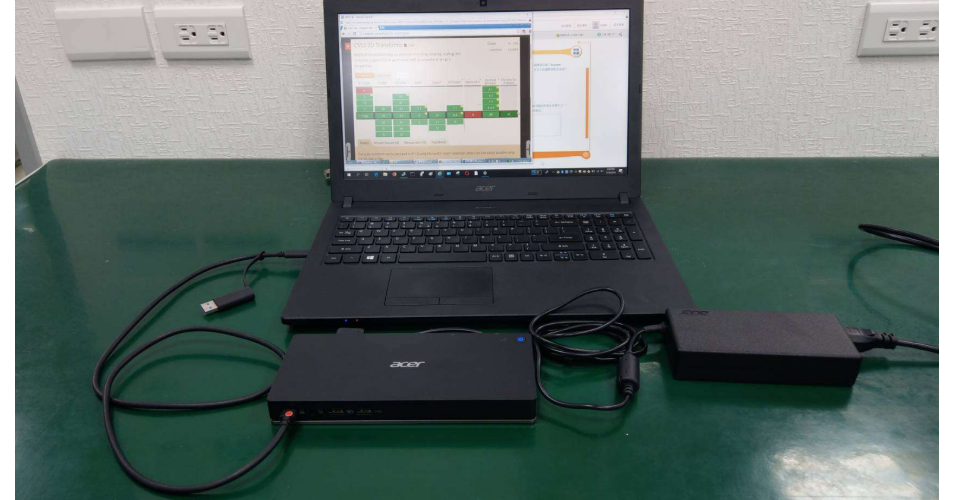

(2) Click "Acer Type-C Dock (ADK810) FW and Driver Update Tool Vx.x.x.x for Windows".

| Driver                                | 2018/11/5 下午 0 | 福客資料夾 |          |
|---------------------------------------|----------------|-------|----------|
| RK_ISP                                | 2018/11/5 下午 0 | 檔案資料夾 |          |
| 36 Acer Type-C Dock (ADK810) FW and D | 2018/11/5下午0   | 應用程式  | 4,623 KB |
| 🗟 read                                | 2018/11/5下午0   | 組態設定  | 1 KB     |

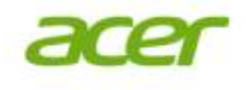

(3) Click "Check Version" to check if the firmware is latest version. if not matched, advise user to update FW, if the package's is newer than dock's.

| Acer Type-C Dock (ADK810) FW and Driver Update Tool X | 227 Acer Type-C Dock (ADK810) FW and Driver Update Tool                                                                                          | ×            |
|-------------------------------------------------------|----------------------------------------------------------------------------------------------------|--------------|
| Please insert device!                                 | Please insert device!<br>Check version of the dock :<br>USB hub 1 chip version : 0307<br>USB hub 2 chip version : 0108<br>PD chip version : 0.96 |              |
| 0%                                                    | 100%                                                                                                    |              |
| Tool version Dock version FW Upgrade                  | Tool version Dock version                                                                                                    | W Upgrade    |
| Hub 1 0307<br>Hub 2 0108<br>PD 1 0                    | Hub 1 0307 0307 match —<br>Hub 2 0108 0108 match Ch                                                                                              | neck Version |
| Windows Driver                                        | Windows Driver                                                                                                    |              |
| Video driver Install                                  | Video driver                                                                                                    | Install      |
| LAN driver Install                                    | LAN driver                                                                                                    | Install      |
| Tool version 1.0.0.0 Exit                             | Tool version 0.5.0.0.0                                                                                                    | Exit         |

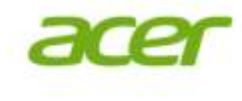

(4) Click "FW Upgrade", then the firmware will start updating.

| Acciriyp                                 | e-C Dock (ADK81                                               | 0) FW and Driver Update Tool            |                                                   |
|------------------------------------------|---------------------------------------------------------------|-----------------------------------------|---------------------------------------------------|
| <                                        | 3                                                             | ce                                      | 7                                                 |
| Please                                   | insert device!                                                |                                         |                                                   |
|                                          |                                                               |                                         |                                                   |
|                                          |                                                               |                                         |                                                   |
|                                          |                                                               |                                         |                                                   |
|                                          |                                                               | 0%                                      | ()                                                |
| Dock F                                   | W Updater                                                     | 0%                                      | ()                                                |
| Dock F                                   | W Updater<br>Tool version<br>0307                             | 0%<br>Dock version                      | ()<br>FW Upgrade                                  |
| Dock F<br>Hub 1<br>Hub 2<br>PD           | W Updater<br>Tool version<br>0307<br>0108<br>1.0              | 0%<br>Dock version                      | FW Upgrade<br>Check Version                       |
| Dock F<br>Hub 1<br>Hub 2<br>PD<br>Window | W Updater<br>Tool version<br>0307<br>0108<br>1.0<br>ws Driver | 0%<br>Dock version                      | FW Upgrade<br>Check Version                       |
| Dock F<br>Hub 1<br>Hub 2<br>PD<br>Window | W Updater<br>Tool version<br>0307<br>0108<br>1.0<br>ws Driver | 0% Dock version Video driver            | FW Upgrade<br>Check Version<br>Install            |
| Dock F<br>Hub 1<br>Hub 2<br>PD<br>Window | W Updater<br>Tool version<br>0307<br>0108<br>1.0<br>ws Driver | 0% Dock version Video driver LAN driver | FW Upgrade<br>Check Version<br>Install<br>Install |

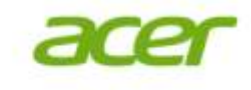

(5) During the update process, DO NOT close this window and unplug cable from NB.

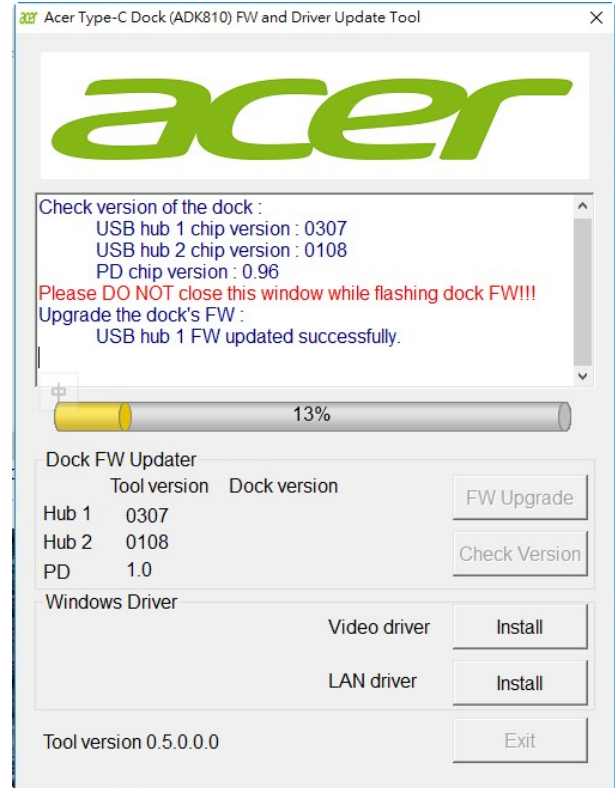

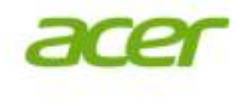

(6) Below prompt shows the tool has successfully updated firmware.

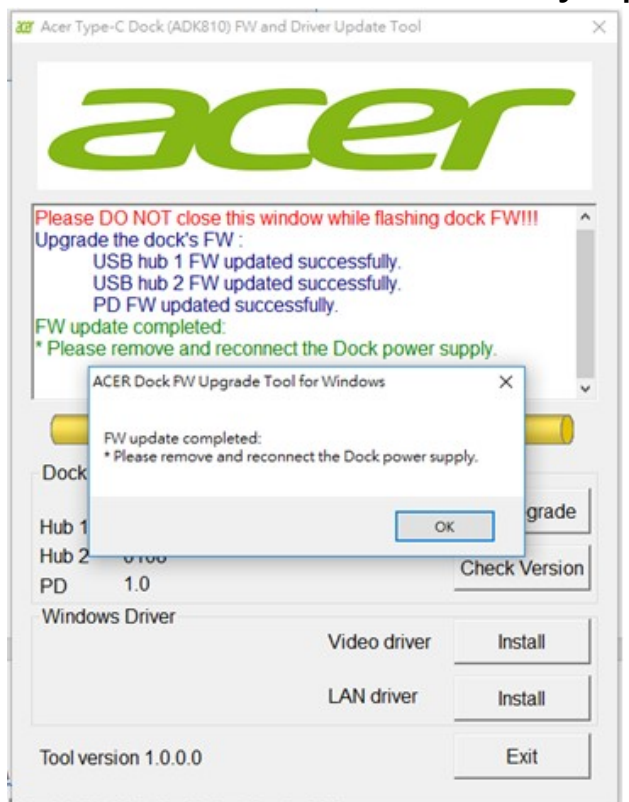

(7) Un-plug the type-C cable from NB, and remove power of dock.

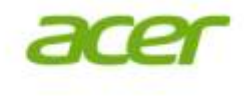

#### 3. Check the firmware version

Again, Click "Check Version" to double check if the firmware has updated to the latest version.

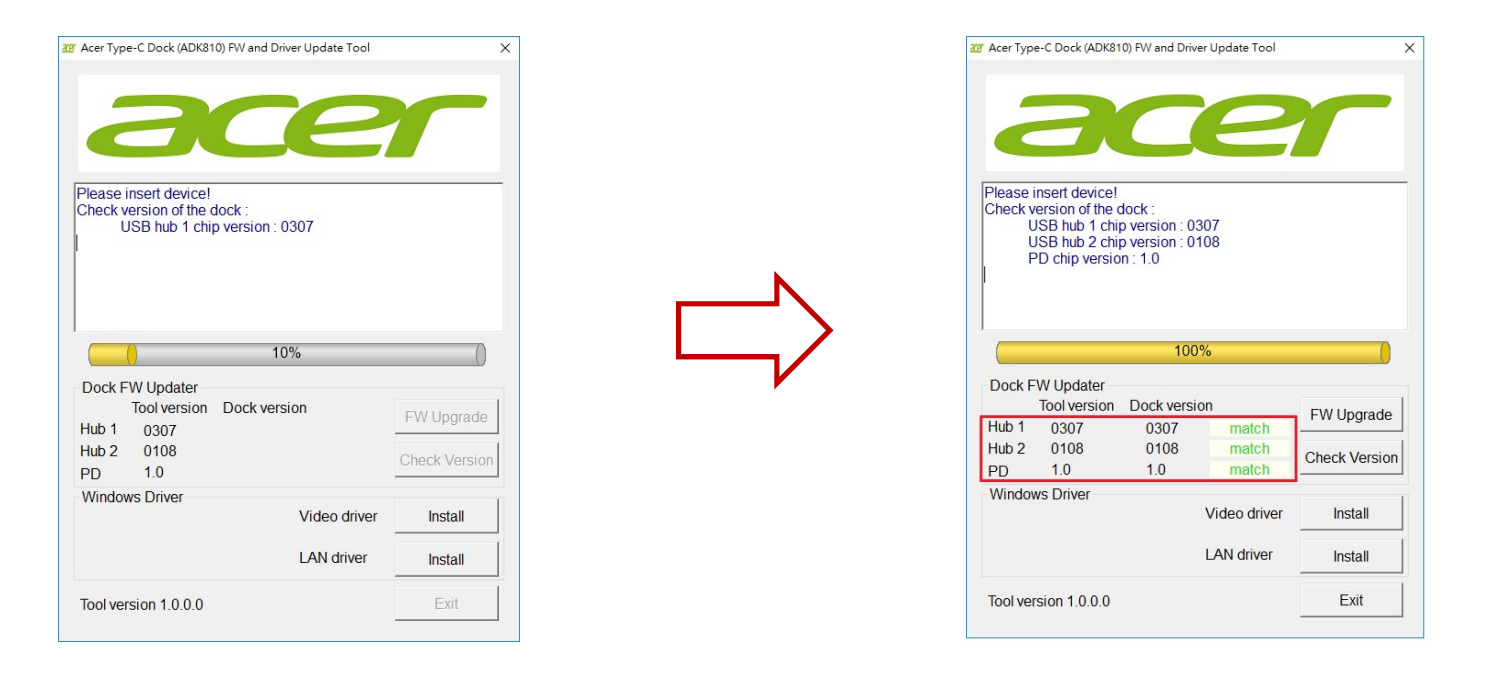

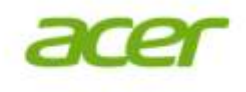

### 4. Install OS drivers

For dock display and networking function can work normally, pls Install the relevant drivers according to the platform requirements. Pls follow the installation direction step by step.

(\*) p.s. These drivers are inbox driver of Chrome OS

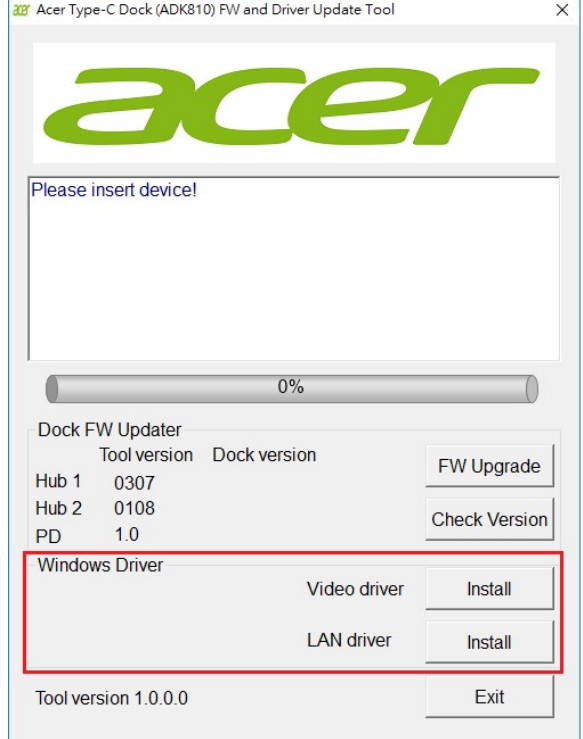